# 4. Case 02: Light Control

## 4.1. Purpose

• Programme to control the colour of the LED lights.

# 4.2. Material

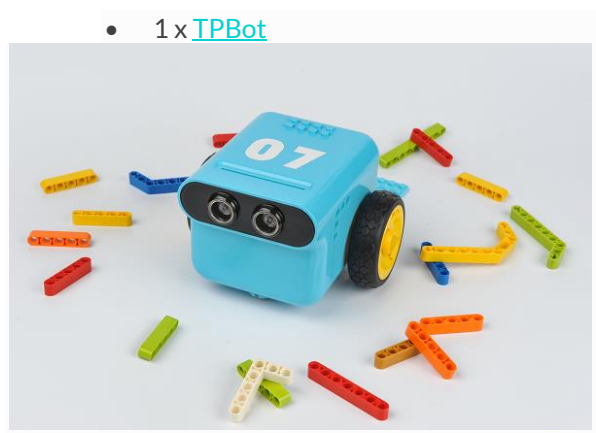

## 4.3. Software

# <u>MicroSoftmakecode</u>

# 4.4. Programming

• Click "Advanced" to see more choices in the MakeCode drawer.

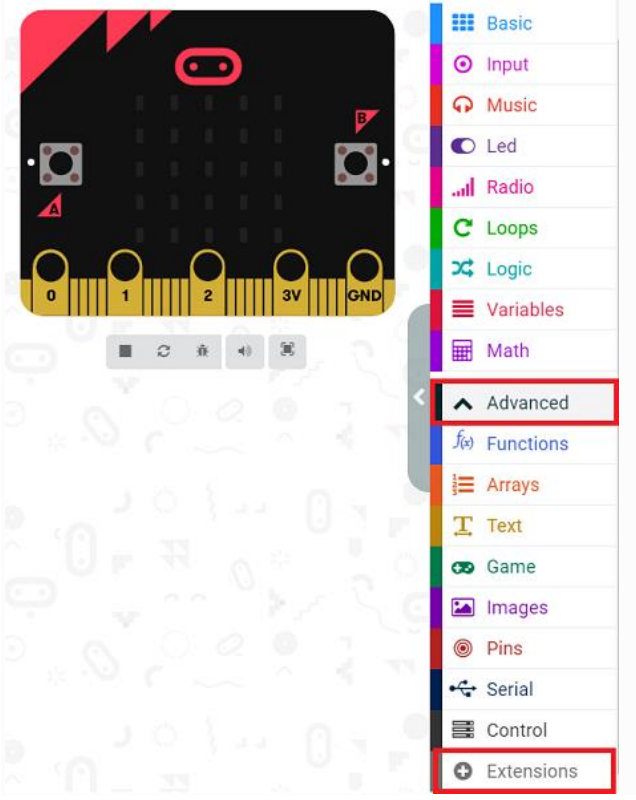

- We need to add a package for programming. Click "Extensions" in the bottom of the drawer and search with
- "tpbot" in the dialogue box to download it.

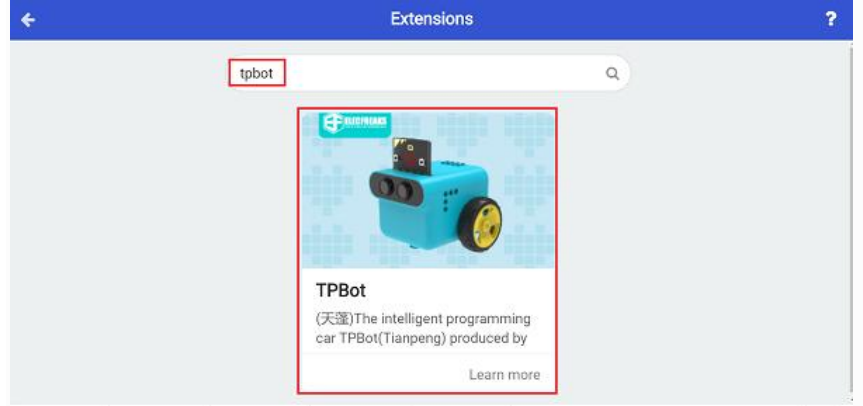

### ##Sample A

- The LED headlights are in black while on start, and the micro:bit shows an icon.
- Press button A to make the LED headlights show red.
- Press button B to make the LED headlights show blue.
- Press button A+B to make the LED headlights show green.

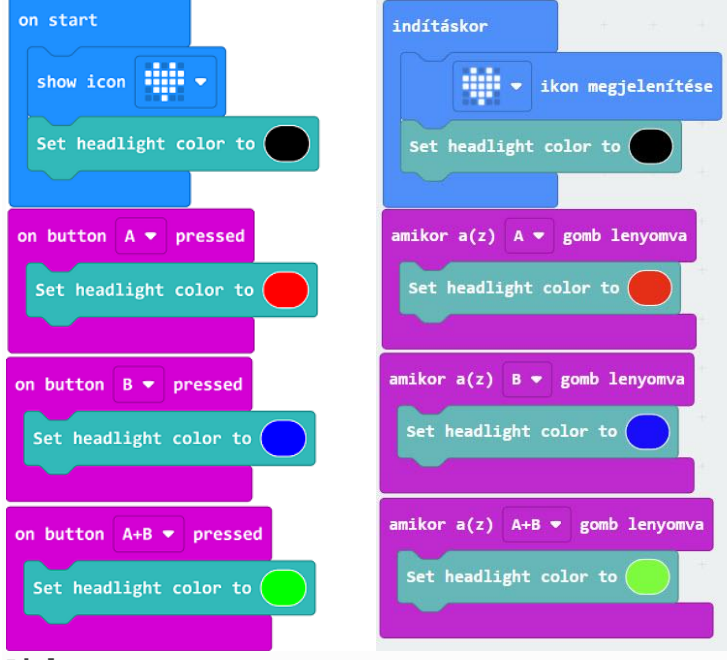

### Link

- Link: <u>https://makecode.microbit.org/ 0RM5AJgos7C5</u>
- You may also download it directly below:

### 4.5. Conclusion

- Control the colour of the headlights with the buttons.
- Press button A to make the LED headlights show red.
- Press button B to make the LED headlights show blue.
- Press button A+B to make the LED headlights show green.

### ##Sample B

• While on start, set the micro:bit showing an icon and the LED headlights in red for 2 seconds and then turning off

| on start                                    | indításkor en en en en en en en en en en en en en |
|---------------------------------------------|---------------------------------------------------|
| show icon                                   | ikon megjelenítése                                |
| Set headlight color to R: 255 G: 255 B: 255 | Set headlight color to R: 255 G: 255 B: 255       |
| pause (ms) 200 -                            | 200 💌 ms szünet                                   |
| Turn off the headlights                     | Turn off the headlights + + + + + +               |
|                                             |                                                   |

## Link

- Link: <u>https://makecode.microbit.org/ P5cJ7oV1664J</u>
- You may also download it directly below:

## 4.6. Conclusion

• The micro:bit displays an icon while on start and the LED headlights of the TPBot show white for 2 seconds and then turn off.